# Minimax in delo od doma

Zadnja sprememba 17/12/2024 3:48 pm CET

Minimax lahko uporabljamo kjer koli, če imamo dostop do spleta, torej tudi od doma. Če obstaja možnost, da bomo do programa dostopali z drugega računalnika, pravočasno uredimo nastavitve.

## Prijavljamo se z digitalnim potrdilom

Če v Minimax vstopamo z digitalnim potrdilom:

- na domačem računalniku čim prej namestimo potrdilo. Uvozimo ga med "Osebna potrdila" (ang. personal).
- če to ni možno, predlagamo, da odstranite povezavo z digitalnim potrdilom, in kot dodatno varnostno metodo določite preverjanje v dneh korakih.

### Prijavljamo se z metodo preverjanja v dveh korakih

V tem primeru ne potrebujemo ničesar dodatno nastavljati. Ko se bomo na drugem računalniku želeli prijaviti v Minimax, nas bo program pozval, da vpišemo varnostno kodo, ki jo bomo prejeli preko SMS sporočila.

Nasvet.

V vsakem primeru natisnemo rezervne kode, s katerimi lahko vstopimo tudi v primeru, da ne prejmemo kode preko SMS sporočila.

## Sprememba prijave s pomočjo digitalnega potrdila na metodo preverjanja v dveh korakih

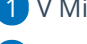

1 V Minimaxu kliknemo na Moj profil.

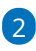

ter izberemo Urejanje osnovnih podatkov.

#### minimax

|    | minimax                                                                   |                                         | Ł | 0 |
|----|---------------------------------------------------------------------------|-----------------------------------------|---|---|
|    | Moj profil za uporabnika                                                  |                                         |   |   |
|    | < Nazaj                                                                   |                                         |   | = |
|    | i Nastavitve dostopa do posameznih organizacij in obdelav znotraj njih le | hko urejate znotraj licenc/uporabnikov. |   | Î |
|    | Minimax uporabniški račun                                                 | Dostop do organizacij                   |   |   |
| 7[ | Urejanje osnovnih podatkov 🧊                                              | Naziv                                   |   |   |

#### 3

V razdelku **Digitalna potrdila** kliknemo na križec na koncu vrstice. S tem izbrišemo način prijave s potrdilom v Minimax. Ne izbriše pa digitalnega potrdila, ki je še vedno nameščeno na računalniku in ga bomo lahko kasneje ponovno določili za prijavo v program.

DIGITALNA POTRDILA

| dostopate do informacij oziroma storitev na spletu | ate do informacij oziroma storitev na spletu. |                  |  |  |
|----------------------------------------------------|-----------------------------------------------|------------------|--|--|
| Izdajatelj                                         | Izdano za                                     | Veljavnost<br>do |  |  |
| C=SI, O=POSTA SLOVENIJE CN=POSTArCA G2             |                                               | 24.08.2023 ×     |  |  |

DODAJ DIGITALNO POTRDILO

5

4 Nato v razdelku **Preverjanje v dveh korakih** kliknemo **Omogoči** ter sledimo korakom. Potrebujemo mobilni telefon, s pomočjo katerega se bomo prijavljali v Minimax. Za prijavo bomo namreč prejeli varnostno kodo preko SMS sporočila.

S tako nastavitvijo se lahko v Minimax prijavimo s katerega koli računalnika. Poznati moramo svoje uporabniško ime in geslo, pri sebi pa moramo imeti tudi telefon, ki smo ga navedli v nastavitvah.

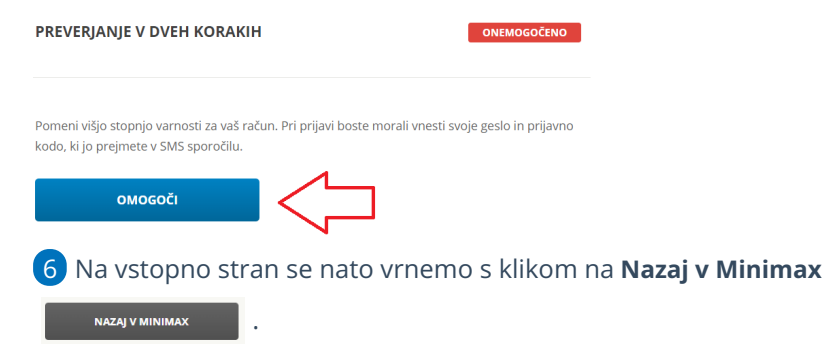